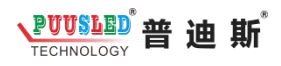

# 篮球比分 APP 使用说明书

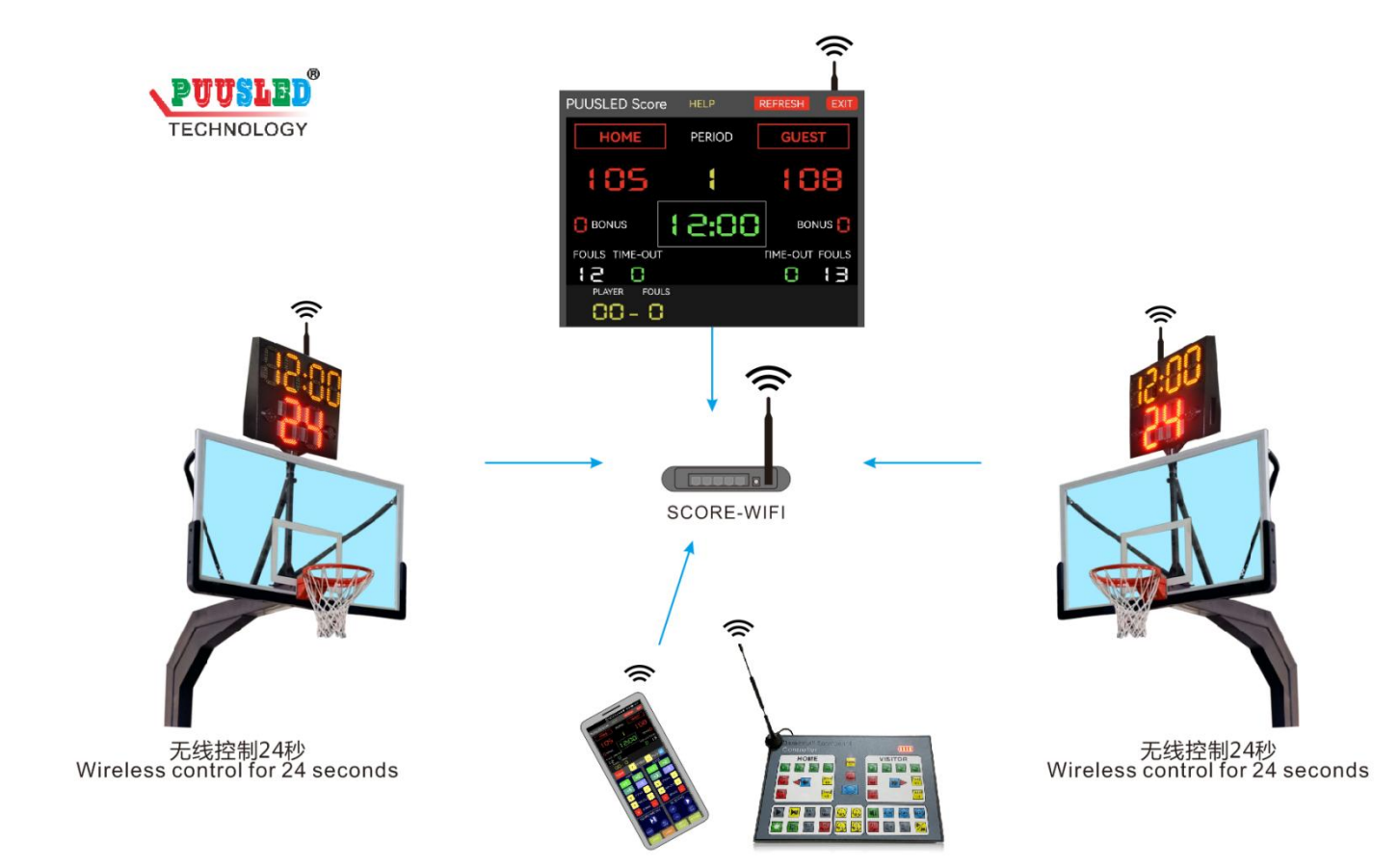

手机软件操作 主控制台 Mobile software control Master console

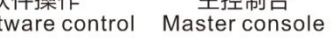

8

0

0

A >

**≙ >** 

**a** >

0

QiWiFi\_C11C4E

-

>

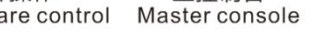

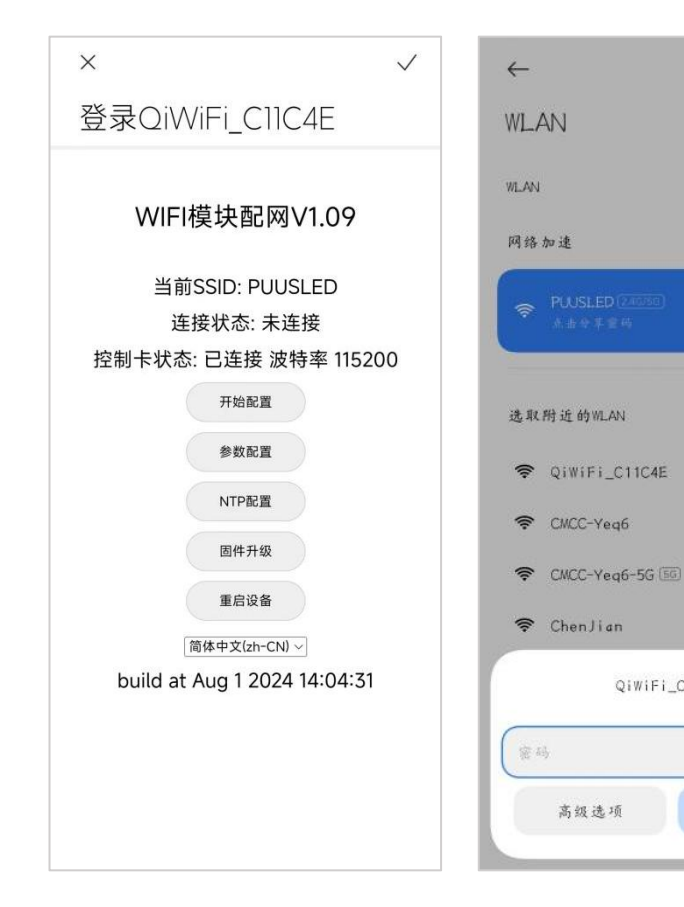

1、手机上下载安装 PUUSLED Score。 2、把比分屏主屏、篮板 24 秒屏,连 接到同一公共 WIFI上。每个屏固定1

### 个静态 IP。

1) 连接比分屏 WIFI, (比分屏 WiFi 是以 QiWiFiXXXX 命名的,在出厂标 签可以看到), WiFi 默认密码为: **puusLED538**, 链接上后如左图示;

2) 在"开始配置",找到公共 WiFi (若公共 WiFi 列表没有出现,可以手动输入 WiFi 名),并输

入密码保存,连接成功!

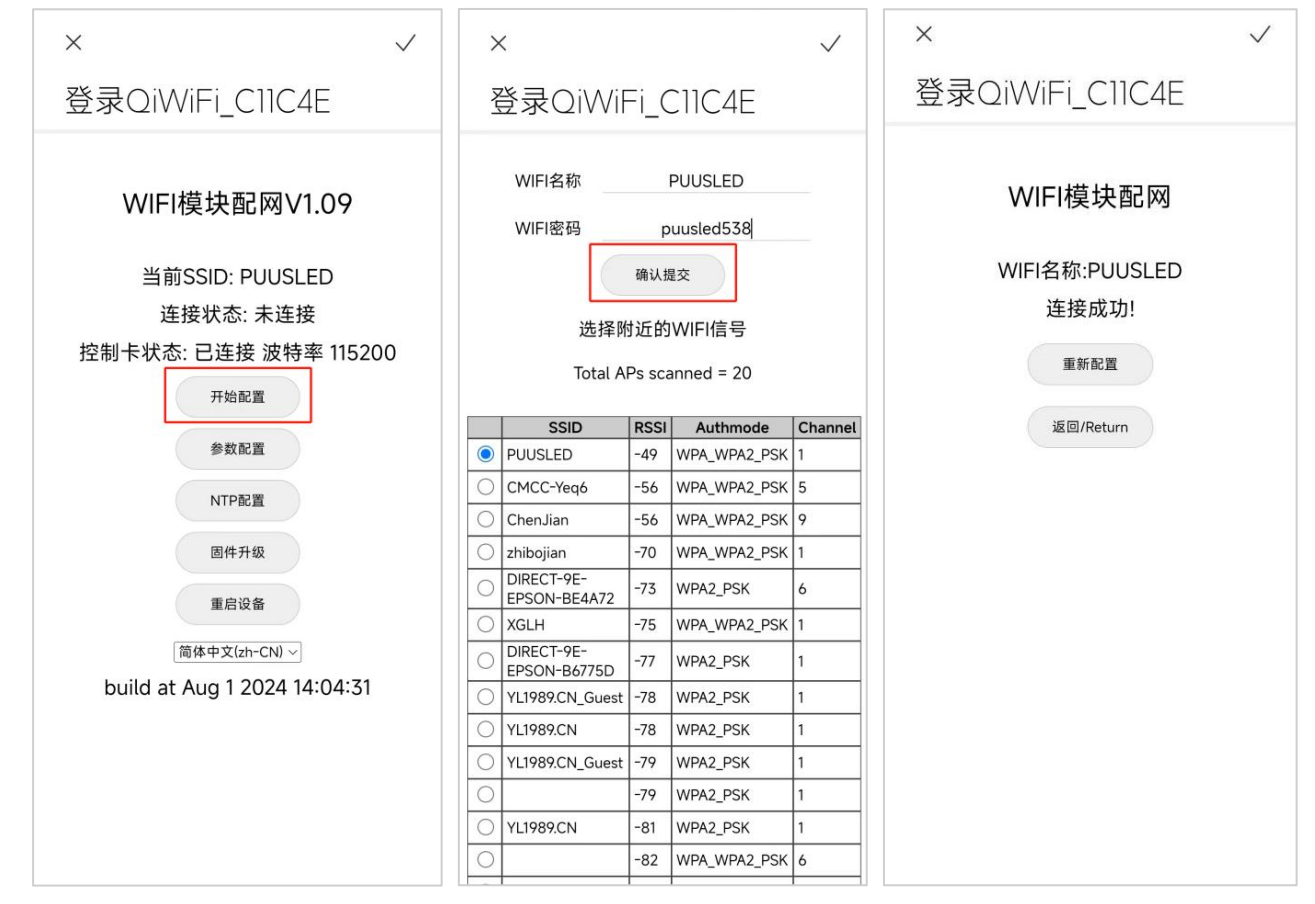

### 3)在"参数配置"

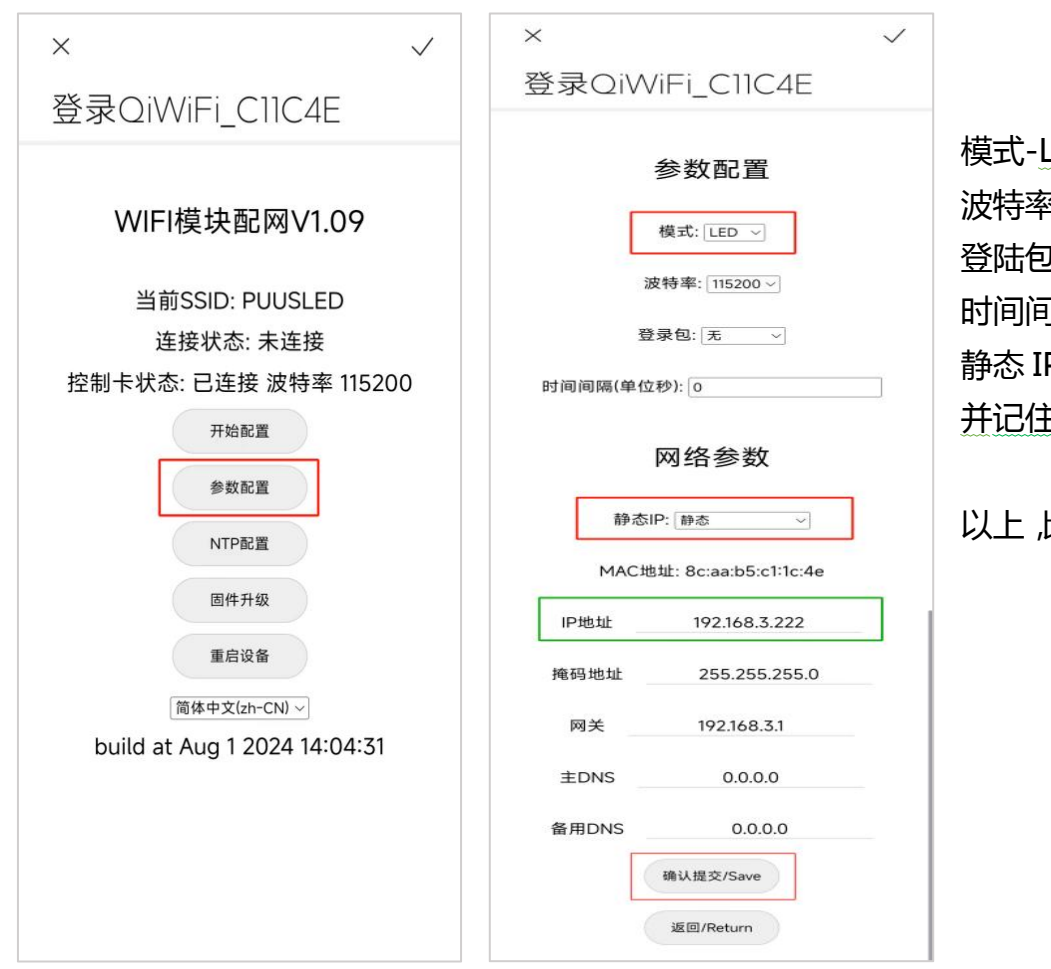

模式-LED , 波特率 115200 , 登陆包-无 , 时间间隔 0 , 静态 IP (系统自动或是手动配置 ) 并记住屏的 IP 地址 ,

以上,比分屏连接完成,保存退出。

## 3、控制手机也连接到和比分屏的同一公共 WIFI 上。

## 4、完成以上 , 就可以打开手机 APP 操作比分屏。

1) 在 "SETTING" , 输入刚刚记下的 IP 地址 (可以输入多个屏的);

在"basic",设置每节比赛时间、犯规次数、队名大小,犯规规则,确认密码:123456(原始密码),保存并退出;

在 "SCAN" 的 "SCAN NETWORK" 可查看已连接上同一公共 WiFi 的比分屏 IP;

| PUUSLED Score HELP REFRESH EXIT | network basic | scan | network                                  | basic      | scan            | network       | basic            | scan    |
|---------------------------------|---------------|------|------------------------------------------|------------|-----------------|---------------|------------------|---------|
| HOME PERIOD GUEST               | 192.168.3.222 | 8800 | Period Setting <ul> <li>00:00</li> </ul> | 设置毎节比      | と赛时间<br>00:00.0 | SCAN NETWOR   | K STI            | OP SCAN |
|                                 |               |      | 12                                       | 0          |                 | IP            | MAC              | Ор      |
| BONUS 12:00 BONUS 0             | scr2-IP:      | 8800 | O Timing                                 | 💿 Cou      | intdown         | 192.168.3.123 | A4CF12FF237I     | EDIT    |
| FOULS TIME-OUT FOULS            |               |      | Timeout Setting                          | i ,        | <b>••••</b>     | 192.168.3.222 | 8CAAB5C11C4      | E EDIT  |
| 0 0 0 0                         | scr3-IP:      | 8800 | 00                                       | (          | 00.0            | 192.168.3.224 | A4CF12FCAB9      | 1 EDIT  |
|                                 |               |      | 24                                       | 14<br>设置犯规 | 见次数 ,           |               |                  |         |
| CLEAR + PERIOD - POSS           | scr4-IP:      | 8800 | Fouls Setting                            | 割犯规次       | 复次致后            |               |                  |         |
| HOME                            |               |      | Fouls                                    | 5          |                 |               |                  |         |
| +1 +2 +1 +2                     | min-scr1-IP:  | 8800 | • 0                                      | C          | 00 (            |               |                  |         |
| +3 -1 +3 -1                     |               | 8800 | Bonus/Timeout                            | Setting    |                 |               |                  |         |
| + FOULS - + FOULS -             | min-scrz-iP.  | 0000 | 00                                       | (          | O               |               |                  |         |
|                                 |               |      | Team Name Set                            | 选择队名       | 显示屏尺寸           |               |                  |         |
| + TIME-OUT - + TIME-OUT -       | min-scr3-IP:  | 8800 | ● 64 * 16                                | ,          | O 96 *          |               |                  |         |
| + BONUS - + BONUS -             |               |      | Player Fouls Set                         | ting 打开    | F球员犯规           |               |                  |         |
| COMPETING TIME 24 SECOND        | min-scr4-IP:  | 8800 | Он • н/                                  | G O Off    |                 |               |                  |         |
|                                 |               |      | Password Settin                          | Ig         | 1               |               |                  |         |
|                                 |               |      | Old Passv                                | vord       |                 | ۲             | Scanning Finish. |         |
| RESET SET 14s SET TIME          |               |      | New Pass                                 | word       |                 |               |                  |         |
| OPEN HORN NEW SETTING           | SAVE          |      | Contraction (1998)                       | SAVE       |                 |               | SAVE             |         |

2) "SETTING"完成后,就可以打开比赛软件界面了。进入软件后,若显示屏在线的,"REFRESH"按钮显示绿色,若是显示红色则表示比分屏不在线还没有连接上,需要再检查设置或是设备电源。
3) "NEW GAME"新建一场比赛,"OPEN"打开一场比赛。

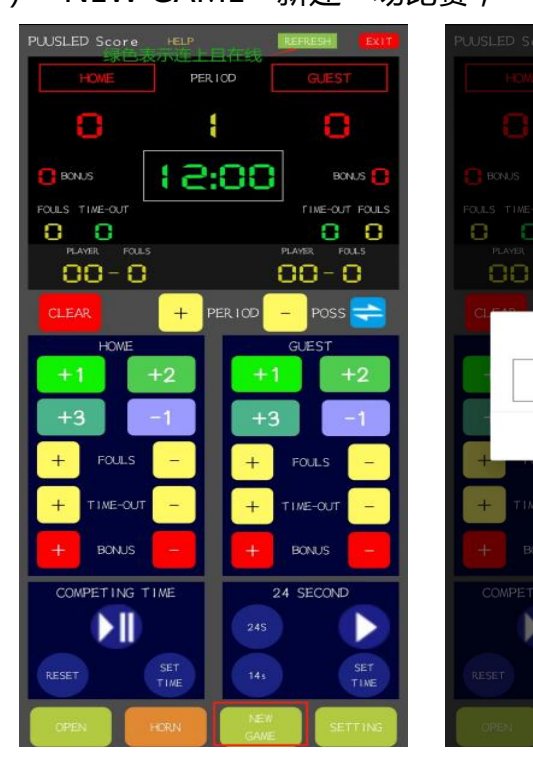

| <sub>荧</sub> , O      |      | 1111        | ~//LUD         |
|-----------------------|------|-------------|----------------|
| PUUSLED Score         |      |             |                |
| HOME                  |      |             |                |
| 0                     |      |             |                |
| C BONUS               | 12   | 00          |                |
| FOULS TIME-OUT        |      |             | FINE-OUT FOULS |
| 00-0                  |      |             | 0-0            |
| CLEAR                 | New  | Game        |                |
|                       | Game | Name        | 2              |
| 取;                    | 肖    | 确           | 定              |
| + TIME-CUT<br>+ BONUS |      | +           | IME-OUT        |
| COMPETING T           |      |             |                |
|                       |      |             |                |
| RESET                 |      |             |                |
| OPEN                  | HORN | NEW<br>GAME | SETTING        |

| PUUSLED Score                                                                                               | HELP                                                         | REFRESH                                                                                                    |
|----------------------------------------------------------------------------------------------------|--------------------------------------------------------------|----------------------------------------------------------------------------------------------------|
|                                                                                                    | PERIOD                                                       | GUEST                                                                                                    |
|                                                                                                    |                                                              | 0                                                                                                    |
|                                                                                                    | 2:00                                                         | BONUS                                                                                                    |
|                                                                                                    |                                                              | TIME-OUT FOULS                                                                                                    |
| 0 0                                                                                                    |                                                              | 0 0                                                                                                    |
|                                                                                                    |                                                              | PLAYER FOULS                                                                                                    |
| 00-0                                                                                                    |                                                              | 00-0                                                                                                    |
| CLEAR +                                                                                                    | PERIOD                                                       | - POSS                                                                                                    |
|                                                                                                    |                                                              |                                                                                                    |
| Game Hist                                                                                                   | ory                                                          |                                                                                                    |
|                                                                                                    | 普迪斯赛                                                         | 1                                                                                                    |
|                                                                                                    |                                                              |                                                                                                    |
| and the second second                                                                                       |                                                              |                                                                                                    |
| prev ne                                                                                                    | ext co                                                       | nfirm delete                                                                                                    |
| prev ne                                                                                                    | ext co                                                       | nfirm delete                                                                                                    |
| prev ne                                                                                                    | ext co                                                       | FOULS -                                                                                                    |
| prev ne<br>+ FOULS -<br>+ TIME-OU -<br>T                                                                    | ext co                                                       | FOULS -<br>TIME-OU -                                                                                                    |
| prev ne<br>+ FOULS -<br>+ TIME-OU<br>T PONIS                                                                | ext co                                                       | firm delete<br>FOULS -<br>TIME-OU -<br>T                                                                                                 |
| prev no<br>+ FOULS +<br>+ TIME-OU<br>+ BONUS -                                                              | ext co                                                       | FOULS -<br>TIME-OU -<br>T BONUS -                                                                                                    |
| prev no<br>+ FOULS +<br>+ TIME-OU<br>+ BONUS -<br>COMPETING TIN                                             | ext co                                                       | FOULS -<br>TIME-OU -<br>TOULS -<br>BONUS -<br>24 SECOND                                                                                  |
| Prev no<br>+ FOULS +<br>+ TIME-OU<br>+ BONUS -<br>COMPETING TIM                                             | ext co                                                       | form delete<br>FOULS -<br>TIME-OU -<br>BONUS -<br>24 SECOND                                                                              |
| Prev no<br>+ FOULS +<br>+ TIME-OU<br>+ BONUS -<br>COMPETING TIM                                             | ext co<br>+<br>+<br>+<br>+<br>4E 24                          | offirm delete<br>FOULS -<br>TIME-OU -<br>BONUS -<br>24 SECOND<br>S                                                                       |
| Prev nu<br>+ FOULS +<br>+ TIME-OU<br>+ TIME-OU<br>+<br>BONUS -<br>COMPETING TIM<br>COMPETING TIM<br>ESET SE | ext co<br>+<br>+<br>+<br>+<br>+<br>+<br>+<br>+<br>14         | offirm delete<br>FOULS -<br>TIME-OU -<br>BONUS -<br>BONUS -<br>24 SECOND<br>S<br>S<br>S<br>S<br>S<br>S<br>S<br>TIME                      |
| Prev no<br>+ FOULS +<br>+ TIME-OU<br>+ BONUS +<br>COMPETING TIM<br>COMPETING TIM<br>RESET SET<br>NOPEN HOP  | ext Co<br>+<br>+<br>+<br>+<br>+<br>ME 24<br>TAE 24<br>TAE 14 | ofirm delete<br>FOULS -<br>TIME-OU -<br>BONUS -<br>BONUS -<br>24 SECOND<br>S<br>S<br>S<br>S<br>S<br>S<br>S<br>S<br>S<br>S<br>S<br>S<br>S |

## PUUSLED Score APP 功能详细说明:

(注:软件运行期间,请不要进行其他操作,比赛界面最前面运行,后台运行有可能会闪退。)

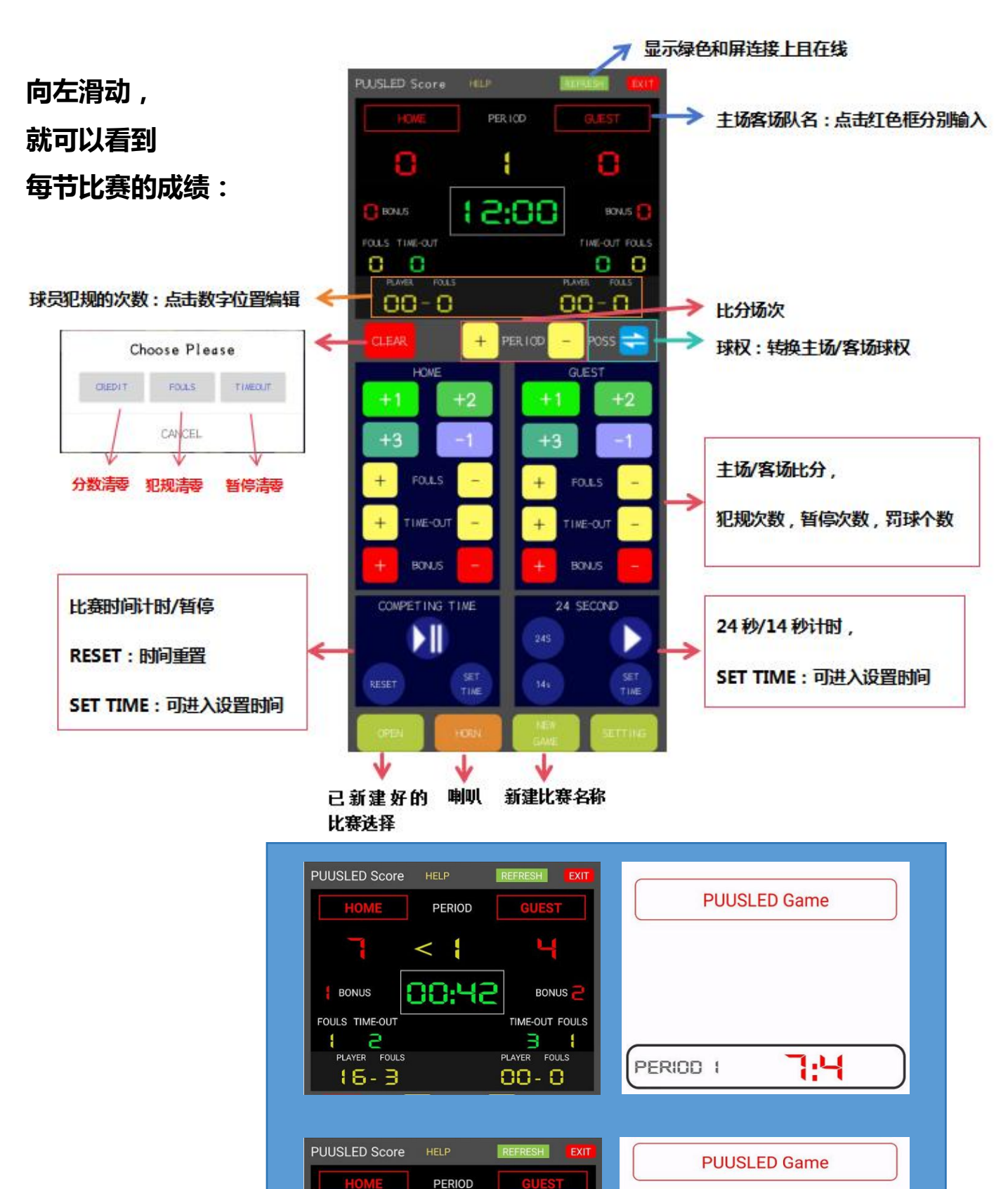

5 >

00:39

TIME-OUT FOULS

PLAYER FOULS

00-0

BONUS

2

PERIOD I

PERIOD 2

BONUS

4 - 1

2

FOULS TIME-OUT

PLAYER FOULS

1:4

8:9

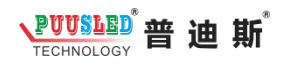

# **PUUSLED Score APP Operation instructions**

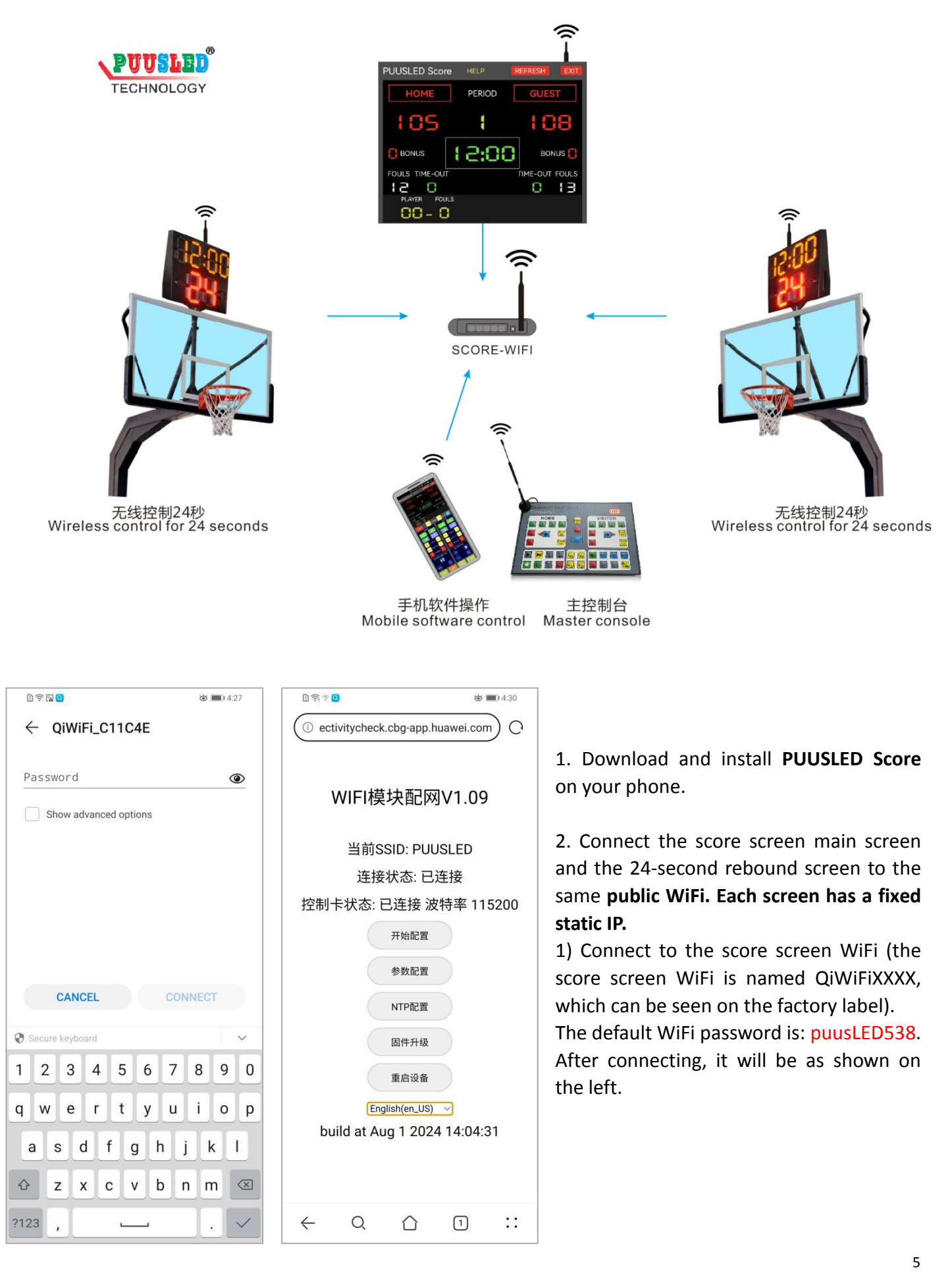

2) In "Start Configuration", find the public WiFi (if the public WiFi list does not appear, you can manually enter the WiFi name), enter the password to save, and the connection is successful!

| WIFI模块配网V1.09                | w | IFI名称                      | PU    | JSLED                      | -       |                |
|------------------------------|---|----------------------------|-------|----------------------------|---------|----------------|
|                              | w | IFI密码                      | 输入\   | W <mark>Fi密码 Passwo</mark> | ord     | WIFI模块配网       |
| 当前SSID: PUUSLED              |   | 确                          | 认提交   |                            |         |                |
| 连接状态:已连接                     |   | 选择附近                       | 的WI   | FI信号                       |         | WIFI名称:PUUSLED |
| 控制卡状态: 已连接 波特率 115200        |   | Total APs                  | scann | ed = 21                    |         | 连接成功!          |
| 开始配置 Start configuration     |   |                            |       |                            |         |                |
|                              |   | SSID                       | RSSI  | Authmode                   | Channel | 重新配置           |
| 会物配置 Parameter               |   | POUSLED                    | -50   | WPA_WPA2_PSK               | 1       |                |
| 2 SALL configuration         | 0 | ChenJian                   | -57   | WPA_WPA2_PSK               | 9       |                |
|                              | 0 | CMCC-Yeq6                  | -68   | WPA_WPA2_PSK               | 5       | 返回/Return      |
| NIPICE                       | 0 | zhibojian                  | -70   | WPA_WPA2_PSK               | 1       |                |
|                              | 0 | YL1989.CN_Guest            | -76   | WPA2_PSK                   | 1       |                |
| 固件开级                         | 0 | XGLH                       | -76   | WPA_WPA2_PSK               | 1       |                |
| 重启设备                         | 0 | YL1989.CN                  | -77   | WPA2_PSK                   | 1       |                |
|                              | 0 | DIRECT-9E-EPSON-<br>BE4A72 | -77   | WPA2_PSK                   | 6       |                |
| English(en_US) V             | 0 | DIRECT-9E-EPSON-<br>B6775D | -79   | WPA2_PSK                   | 1       |                |
| build at Aug 1 2024 14:04:31 | 0 | YL1989.CN_Guest            | -79   | WPA2_PSK                   | 1       |                |
|                              | 0 |                            | -79   | WPA2_PSK                   | 1       |                |

### 3) In "Parameter Configuration",

| 参数配置          |                                            | 网络参数                   | Mode-LED;<br>Baud rate 115200;                |
|---------------|--------------------------------------------|------------------------|-----------------------------------------------|
| 模式: [LED ~]   | ▶<br>● ● ● ● ● ● ● ● ● ● ● ● ● ● ● ● ● ● ● | 态IP: (静态 v)            | Login package-none;<br>Time interval 0;       |
|               | MAG                                        | C地址: 8c:aa:b5:c1:1c:4e | Static ID (automatic or                       |
| 波特率: 115200 ~ | IP地址                                       | 192.168.3.222          | manual configuration by the system)           |
| 登录包: [无>]     | 掩码地址                                       | 255.255.255.0          | And remember the IP<br>address of the screen. |
| 时间间隔(单位秒): 0  | 网关                                         | 192.168.3.1            | The above, the score screen                   |
|               | 主DNS                                       | 0.0.0.0                | connection is completed, save and exit.       |
|               | 备用DNS                                      | 0.0.0.0                |                                               |
|               |                                            | 确认提交/Save              |                                               |
|               |                                            | 返回/Return              |                                               |

- **PUUSLED** 普迪斯
  - 3. The control phone is also connected to the same public WIFI as the score screen.
  - 4. After completing the above, you can open the mobile phone APP to operate the score screen.
  - 1)"SETTING", enter the IP address you just wrote down (you can enter multiple screens);

"**basic**", set the game time, number of fouls, team name, foul rules for each quarter, confirm the password: **123456** (original password), save and exit;

"scan" :"SCAN NETWORK", you can view the score screen IPs that are connected to the same public WiFi;

| 1              |                       | ا 4:40€ | D 🕱                                         |                         | 🕸 🎟 0 4:41 | 1                   |                  | 4:44 🔟         |
|----------------|-----------------------|---------|---------------------------------------------|-------------------------|------------|---------------------|------------------|----------------|
| network        | basic                 | scan    | network                                     | basic                   | scan       | network             | basic            | scan           |
| 192.168.3.22   | 2                     | 8800    | Period Setting                              |                         |            | SCAN NETWOR         | rκ s             | TOP SCAN       |
| scr2-IP:(192.1 | Scor<br>168.3.223)24s | 8800    | 00:00                                       | 0 00                    | 0:00.0     | IP<br>192.168.3.222 | MAC<br>8CAAB5C11 | Op<br>C4E EDIT |
| scr3-IP;       |                       | 8800    | O Timing                                    | © Cou                   | Intdown    |                     |                  |                |
| scr4-IP:       |                       | 8800    | Timeout Setting                             |                         |            |                     |                  |                |
| min-scr1-IP;   |                       | 8800    | 00     24                                   | 14                      | ) 00.0     |                     |                  |                |
| min-scr2-IP:   |                       | 8800    |                                             |                         |            |                     |                  |                |
| min-scr3-IP:   |                       | 8800    | Fouls Setting<br>Fouls                      | 5                       |            |                     |                  |                |
| min-scr4-IP:   |                       | 8800    | <b>()</b> 0                                 | (                       | ) 00       |                     |                  |                |
|                | SAVE                  |         | Bonus/Timeout Se                            | etting (                | )          |                     | SAVE             |                |
|                |                       |         | Team Name Settir                            | ig<br>(                 | 96 * 16    |                     |                  |                |
|                |                       |         | Player Fouls Settir                         | ng<br>O Off             |            |                     |                  |                |
|                |                       |         | Password Setting<br>Old Passwo<br>New Passw | rd <b>123456</b><br>ord |            |                     |                  |                |
|                |                       |         |                                             | SAVE                    |            |                     |                  |                |

2) After "SETTING", you can open the game software interface. After entering the software, if the display screen is online, the "**REFRESH**" button will display green. If it is red, it means that the score screen is not online and has not been connected. You need to check the settings or device power again.

3) "NEW GAME" creates a new game, "OPEN" opens a game.

(Note: During software operation, please do not perform any other operations. The competition interface needs to run at the front, and there may be crashes when running in the background.)

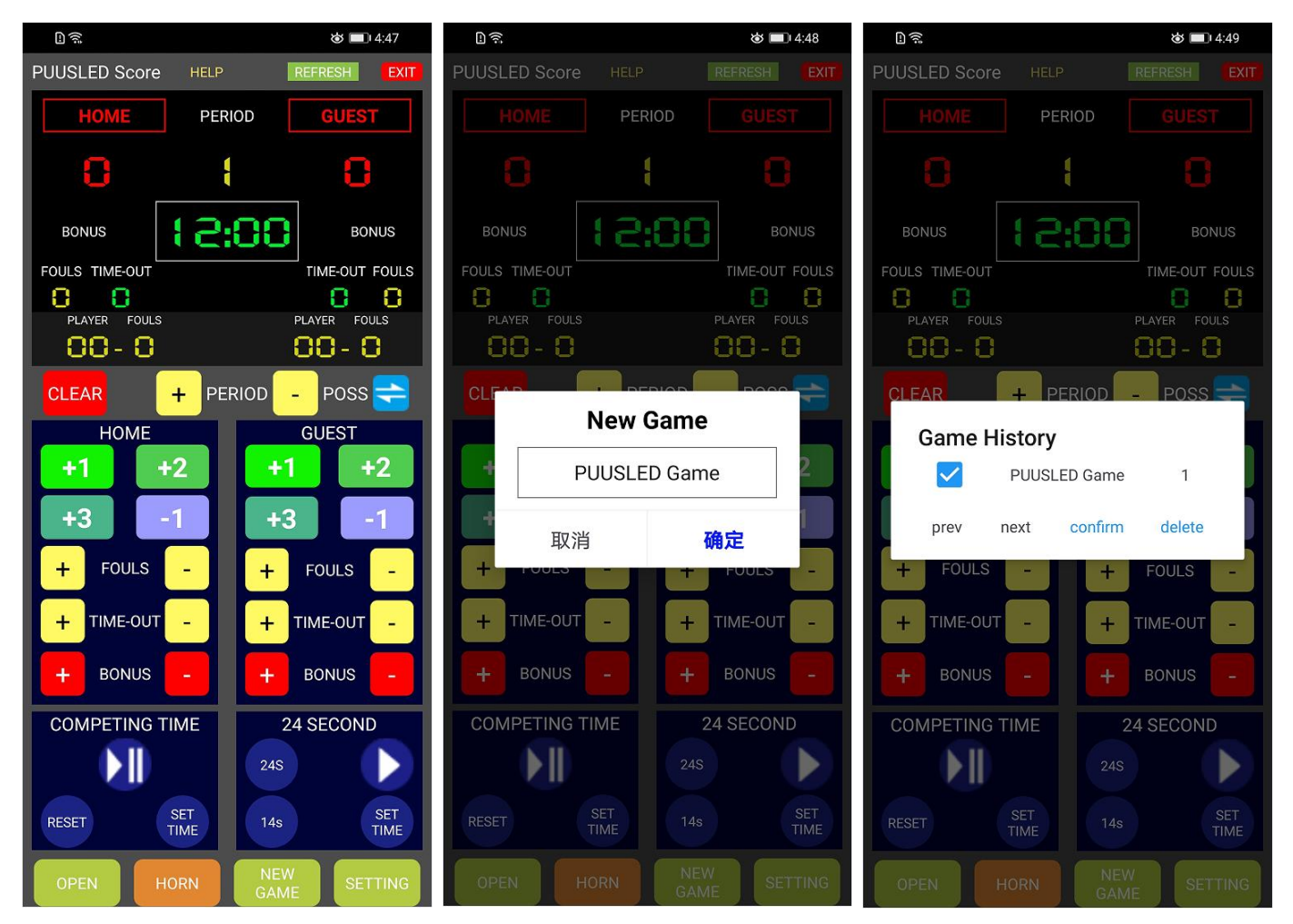

Click the score interface and slide to the left to switch to view the score of each quarter.

| PUUSLED Score     HELP     REFRESH     EXIT       HOME     PERIOD     GUEST                                                                    | PUUSLED Game |
|----------------------------------------------------------------------------------------------------|--------------|
| <b>٦</b> < { <b>4</b>                                                                                                    |              |
| BONUS BONUS BONUS 2                                                                                                    |              |
| FOULS TIME-OUT TIME-OUT FOULS                                                                                                    |              |
|                                                                                                    |              |
| PUUSLED Score     HELP     REFRESH     EXIT       HOME     PERIOD     GUEST                                                                    | PUUSLED Game |
| PUUSLED Score     HELP     REFRESH     EXIT       HOME     PERIOD     GUEST       B     C     S                                                | PUUSLED Game |
| PUUSLED Score     HELP     REFRESH     EXIT       HOME     PERIOD     GUEST       B     2     9       BONUS     BONUS     BONUS                | PUUSLED Game |
| PUUSLED Score HELP REFRESH EXIT<br>HOME PERIOD GUEST<br>BONUS<br>BONUS<br>FOULS TIME-OUT<br>COLLS<br>HIME-OUT FOULS<br>COLLS<br>HIME-OUT FOULS |              |

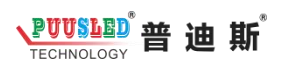

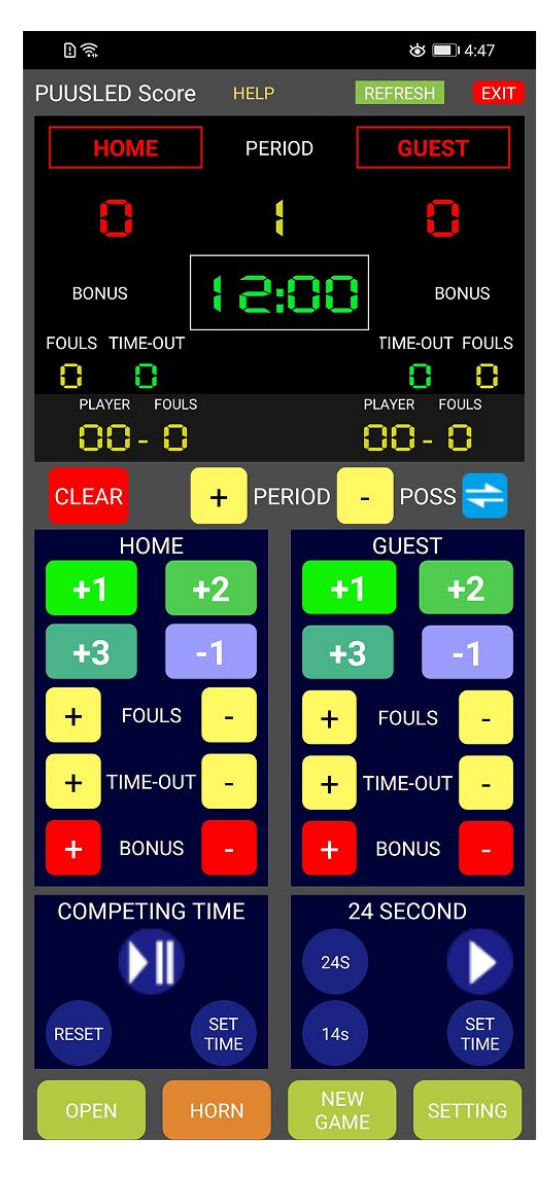

### **PUUSLED Score APP function details:**

REFRESH: When it displays green, it means that it has been successfully connected to the screen and is online.
 HOME GUEST: Click the red box to edit the team name.
 PLAYER FOULS: Click the number position to edit the player number and the number of fouls.

CLEAR: Click to choose to clear the score, clear the fouls, and clear the pause.

**COMPETING TIME**: Start/pause the game timer RETSET: Reset the time SET TIME: You can enter the time setting

**24 SECOND**: 24 seconds/14 seconds attack timer SET TIME: You can enter the time setting

OPEN: Open the newly created game HORN: Horn NEW GAME: Create a new game name

#### PUUSLED CO.,LTD

Add:33rd Building, Zhongnan Gaoke Xinhui Rongzhi Chuangmei Industry Area, Siqian

Town,Xinhui,Jiangmen,Guangdong,China

Tel:86-750-2633538 2633539

Website:http://www.poosled.com http://www.puusled.com

Project:86-13189855768 project@poosled.com

Service:86-13924680266 support@poosled.com

#### 请联系我们:

地址:广东省 江门市,新会融智创美产业谷 33 栋,普迪斯科技 http://www.poosled.com,http://www.puusled.com 技术联系:13924680266,项目咨询:13189855768 0750-2633058/2633538/2633193/2633194